| Прийняти | запрошення | від | Health | 24 |
|----------|------------|-----|--------|----|
|----------|------------|-----|--------|----|

На пошті в листі від Health24 необхідно натиснути на кнопку «Підтвердити»

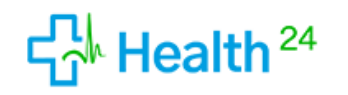

www.h24.ua

Мороз Денис, Ви запрошені до КОМУНАЛЬНЕ НЕКОМЕРЦІЙНЕ ПІДПРИЄМСТВО "ТЕРИТОРІАЛЬНЕ МЕДИЧНЕ ОБ'ЄДНАННЯ "БАГАТОПРОФІЛЬНА ЛІКАРНЯ ІНТЕНСИВНИХ МЕТОДІВ ЛІКУВАННЯ ТА ШВИДКОЇ МЕДИЧНОЇ ДОПОМОГИ" МЕЛІТОПОЛЬСЬКОЇ МІСЬКОЇ РАДИ ЗАПОРІЗЬКОЇ ОБЛАСТІ. Натисніть кнопку "Підтвердити", щоб долучитись до організації.

Після підтверждення участі Ви отрамаєте тимчассовий пароль для авторизації в Н24.

Будь ласка, змініть пароль в профілі користувача після авторизації.

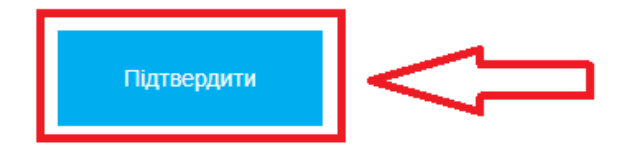

Після чого водите свій номер телефону на тискаєте «Продовжити»

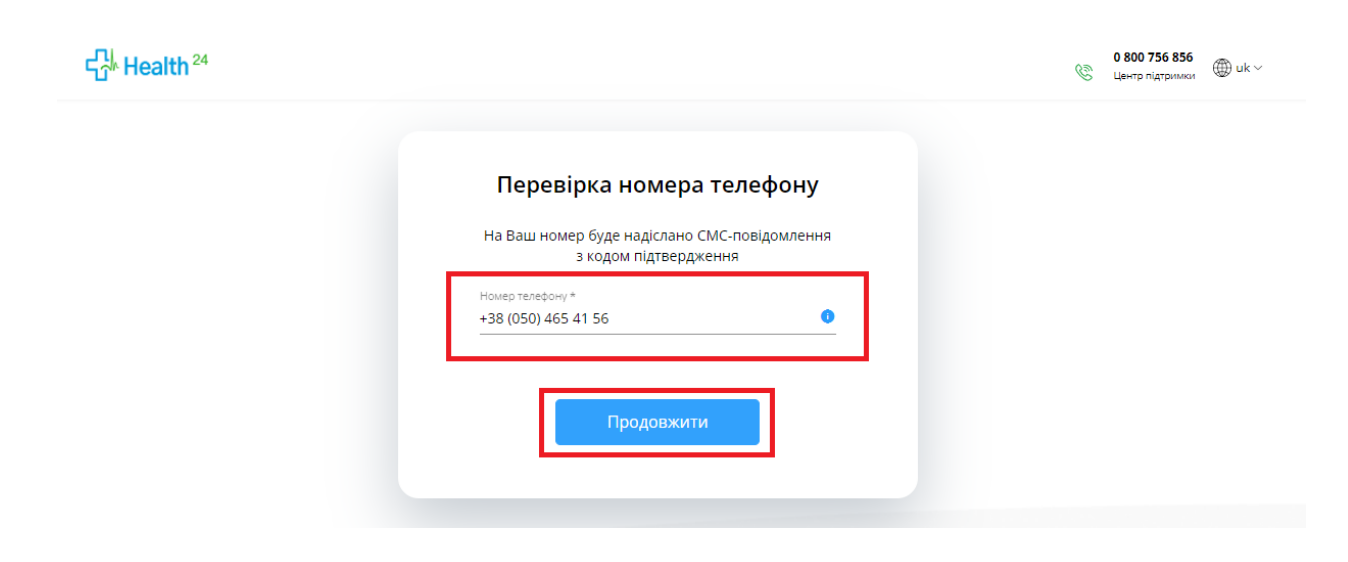

Після чого вам прийде смс с кодом, який необхідно вести у відповідне поле та натиснути «Продовжити»

| На Ваш номер буде надіслано СМ<br>з кодом підтверджен                                                                                    | С-повідомлення<br>ння                                  |
|----------------------------------------------------------------------------------------------------|--------------------------------------------------------|
| Номер телефону *<br>+38 (050) 465 41 56                                                                                                  | 0                                                      |
| Введіть 6-значний код із СМС *<br>1-1-1-1-1                                                                                              |                                                        |
| Будь ласка, спробуйте знай<br>підтвердження ще раз в історії<br>його. Отправити новий код дост<br>через<br>00:22<br>Відправити код повто | ги Ваш код<br>SMS та введіть<br>упу Ви зможете<br>орно |
|                                                                                                    |                                                        |

Номер телефону підтверджено. Натискаєте «Продовжити»

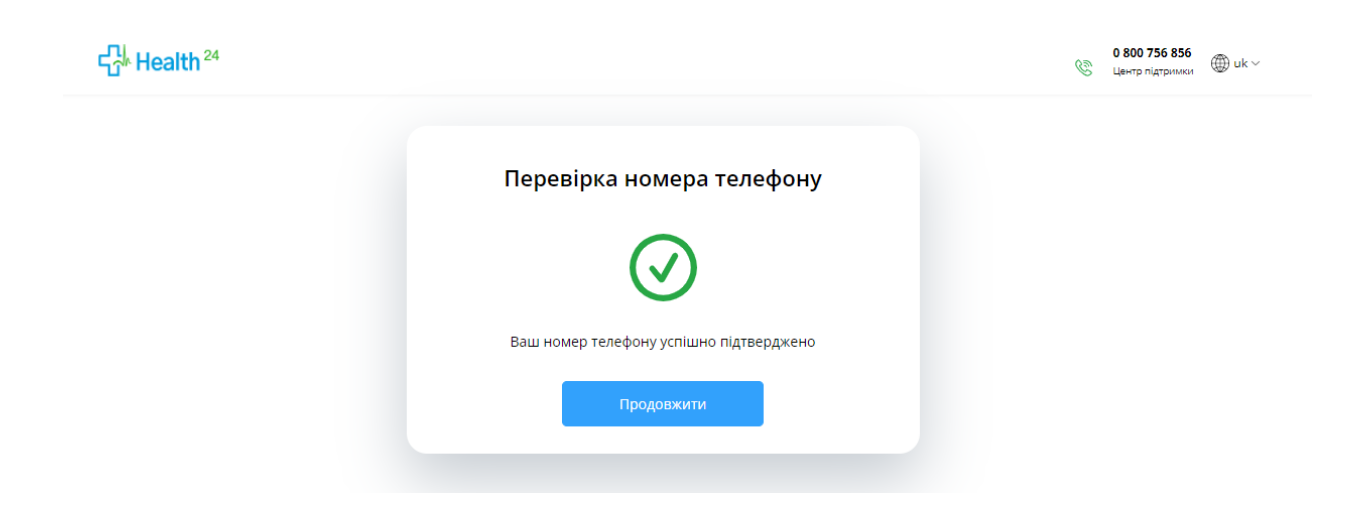

## Обираєте профіль лікаря

## Дякуємо за те, що обрали Health24!

Для початку роботи з системою Вам потрібно вибрати профіль

|   | Профіль працівника<br>Керівник, адміністратор, кадровик, реєстратор -<br>інструменти для ефективного керування медичною<br>організацією | Активувати |        |
|---|----------------------------------------------------------------------------------------------------|------------|--------|
| 0 | Профіль лікаря<br>Електронна історія хвороби - інструменти для<br>злагодженої роботи лікарів та формування бази даних<br>пацієнтів      | Перейти    | $\leq$ |
|   | Профіль пацієнта                                                                                                    |            |        |

## Після чого обираєте вашу організацію

| виоір пр  | офілю та місця роботи<br>Лороз Денис                                                                                                    |
|-----------|----------------------------------------------------------------------------------------------------|
|           | профіль лікаря 👻                                                                                                    |
| Організац | ії профілю                                                                                                    |
| ٦         | КОМУНАЛЬНЕ НЕКОМЕРЦІЙНЕ ПІДПРИЄМСТВО "ТЕРИТОРІАЛЬНЕ МЕДИЧНЕ<br>ОБ'ЄДНАННЯ "БАГАТОПРОФІЛЬНА ЛІКАРНЯ ІНТЕНСИВНИХ МЕТОДІВ ЛІКУВАННЯ<br>ТА ШВИДКОЇ МЕДИЧНОЇ ДОПОМОГИ" МЕЛІТОПОЛЬСЬКОЇ МІСЬКОЇ РАДИ<br>ЗАПОРІЗЬКОЇ ОБЛАСТІ<br>1453, Вторинна, третинна, паліативна медична допомога та реабілітація |
|           | Зберегти                                                                                                    |

## Та посаду. Після чого зберігаєте дані.

| Мороз Денис                                       |                  |                         |                         |
|---------------------------------------------------|------------------|-------------------------|-------------------------|
| профіль лікаря                                    | -                |                         |                         |
|                                                   |                  |                         |                         |
| КОМУНАЛЬНЕ НЕКОМЕГ                                | РШЙНЕ ПІЛПРИЄМО  | ТВО "ТЕРИТОРІАЛЬНЕ МЕЛ  | ИЧНЕ ОБ'ЄЛНАННЯ         |
| ГАТОПРОФІЛЬНА ЛІКАРН                              | Я ІНТЕНСИВНИХ МЕ | ЕТОДІВ ЛІКУВАННЯ ТА ШВИ | дкої медичної допомоги" |
| ЛІТОПОЛЬСЬКОЇ МІСЬКОЇ І                           | РАДИ ЗАПОРІЗЬКОЇ | ОБЛАСТІ                 |                         |
|                                                   |                  |                         |                         |
| Посала                                            | Роль             | Заклал                  | Кабінет/Віллілення      |
| Посада                                            | Роль             | Заклад                  | Кабінет/Відділення      |
| Посада Терапевт цехової                           | Роль             | Заклад<br>ТестКисл77    | Кабінет/Відділення      |
| Посада<br>Терапевт цехової<br>лікарської дільниці | Роль             | Заклад<br>ТестКисл77    | Кабінет/Відділення      |
| Посада<br>Терапевт цехової<br>лікарської дільниці | Роль             | Заклад<br>ТестКисл77    | Кабінет/Відділення      |
| Посада Терапевт цехової лікарської дільниці       | Роль             | Заклад<br>ТестКисл77    | Кабінет/Відділення      |